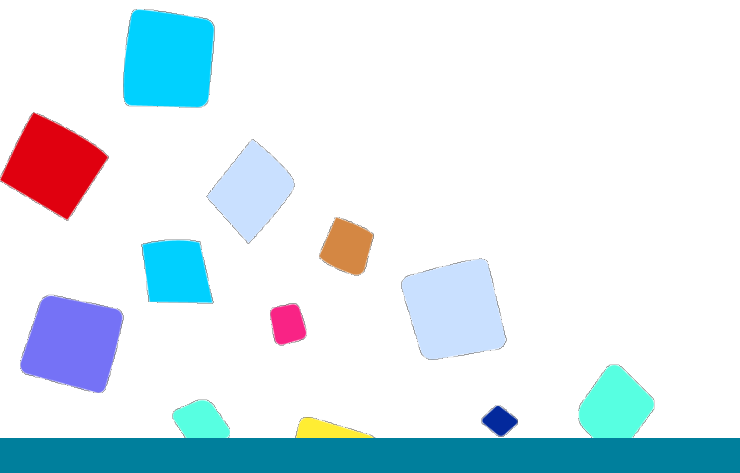

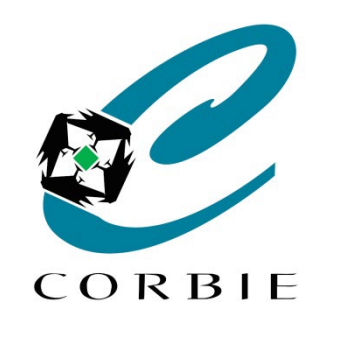

# Guide d'utilisation Adresse Gmail

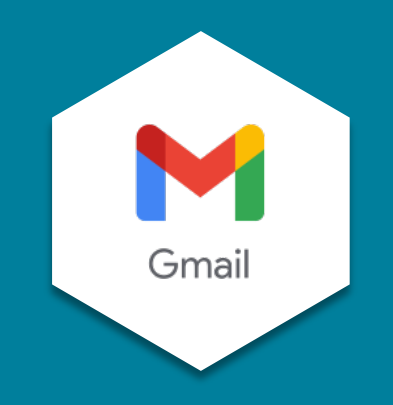

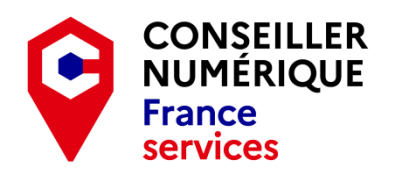

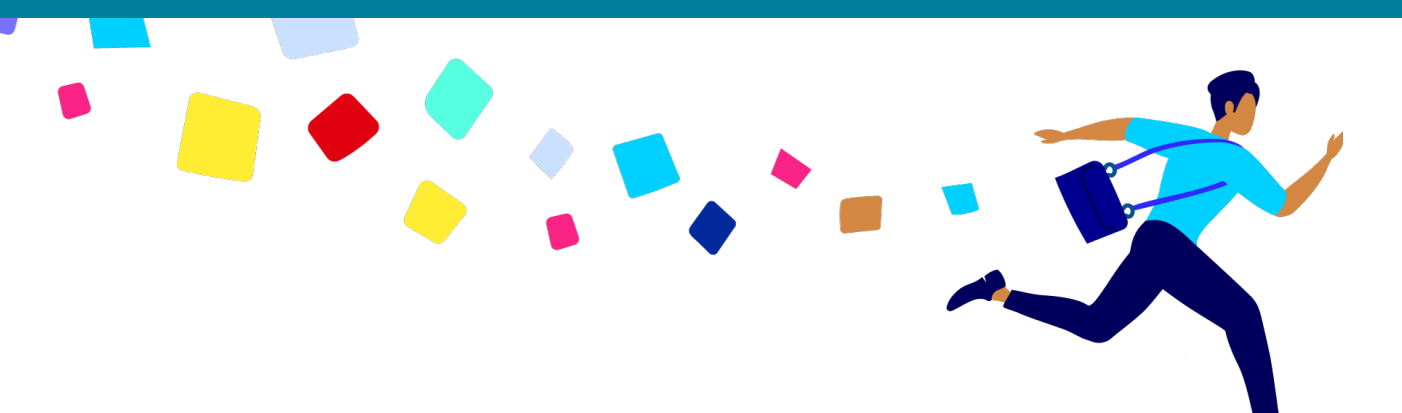

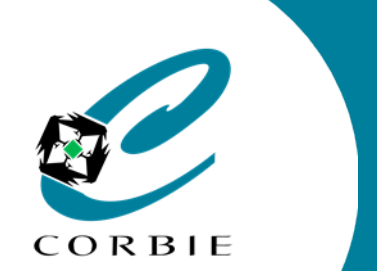

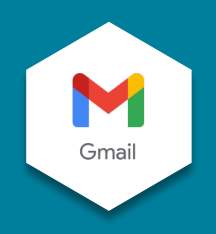

Google n'est pas seulement un moteur de recherche. C'est un site qui propose une multitude de services en ligne très puissants et très utiles.

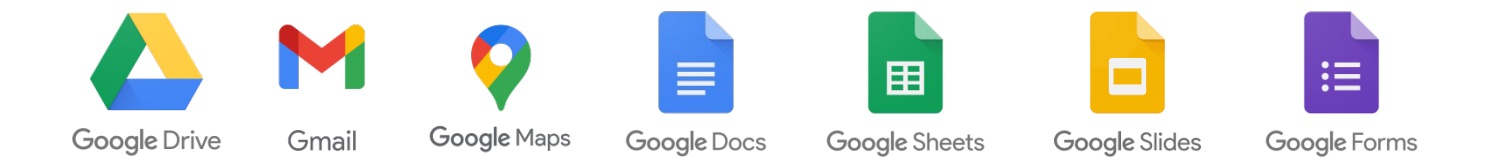

Avant d'utiliser un de ces services il faut toutefois posséder un compte Google. Dans le cas contraire il faut en créer un à cette adresse : <u>https://accounts.google.com/signup/v2</u>.

Tous les documents créés depuis votre compte Google sont enregistrés dans "Google Drive", c'est-à-dire sur le "cloud" (Sur un serveur distant accessible en ligne de n'importe où).

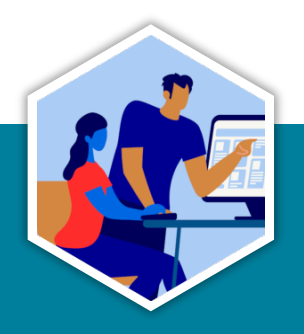

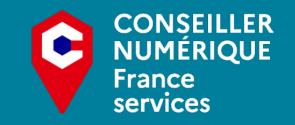

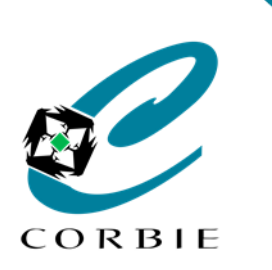

Guide d'utilisation

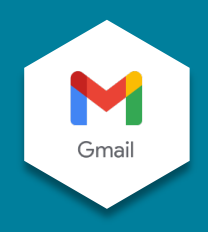

#### "Gmail" qu'est ce que c'est et à quoi ça sert ?

"Gmail" (abréviation de Google mail) est un outil d'envoi et de réception de courriels (e-mails).

Ce service de messagerie est jusqu'à maintenant gratuit. Il est simple d'utilisation, complet et sécurisé.

#### Accéder à son adresse "Gmail"

Si vous n'avez pas encore créé de compte "Google" rendez-vous avec la procédure de création. Dans le cas contraire rendez-vous à cette adresse :

<u>https://accounts.google.com/ServiceLogin</u> ou encore sur la page d'accueil de <u>"Google"</u> et cliquez sur le lien "Gmail" tout en haut à droite (cf. image), et entrez vos identifiants.

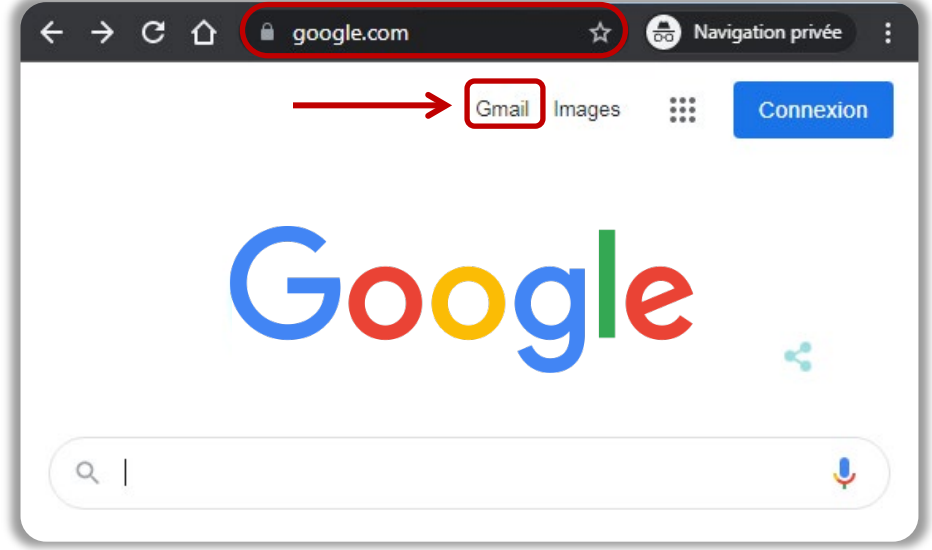

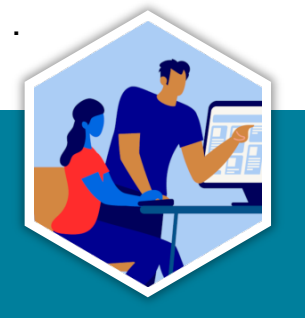

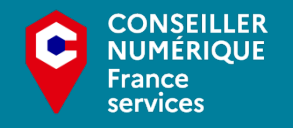

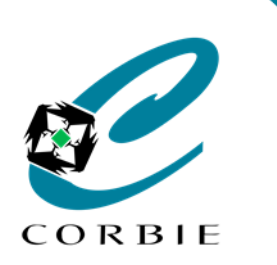

Guide d'utilisation

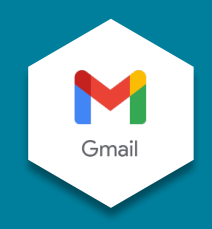

#### Présentation de l'interface de votre boîte "Gmail"

| - [ | = 附 Gmail 🥻                                                                     | Gmail 1 Rechercher dans les messages |                                                                                                 |                                                         |                                                |  |  |  |  |  |  |
|-----|---------------------------------------------------------------------------------|--------------------------------------|-------------------------------------------------------------------------------------------------|---------------------------------------------------------|------------------------------------------------|--|--|--|--|--|--|
| 2 ( | Nouveau message                                                                 | □ - C :                              |                                                                                                 | 1-3 sur 3 🛛 🔇                                           | > Fr - 31                                      |  |  |  |  |  |  |
| 3   | Boîte de réception 1                                                            | Principale                           | Réseaux sociaux • Pro                                                                           | omotions                                                | 10:28                                          |  |  |  |  |  |  |
| 1   | Messages suivis     En attente     Messages envoyés                             | □ ☆ numerique                        | RE: Wallpaper corbie - De : numerique@mairie-c<br>Wallpaper corbie - Cordialement Guillaume GOE | corbie.fr [mailto:numeriqu<br>3ERT Conseiller Numériqu. | <ul> <li>@ 8 déc.</li> <li>@ 8 déc.</li> </ul> |  |  |  |  |  |  |
|     | Moins Important                                                                 | 0 Go utilisés sur 15 Go 🔀            | Conditions d'utilisate · Confidentialité ·<br>Règlement du programme                            | Dernière activité sur l                                 | e compte : 8 déc.<br>Détails                   |  |  |  |  |  |  |
| 1   | <ul> <li>Tous les chats</li> <li>Planifié</li> <li>Tous les messages</li> </ul> |                                      |                                                                                                 |                                                         |                                                |  |  |  |  |  |  |
|     | <ul> <li>Spam</li> <li>Corbeille</li> <li>Catégories</li> </ul>                 | 1 Barre de                           |                                                                                                 | 3 Volet de                                              | Volet de navigation ( <u>Page 5)</u>           |  |  |  |  |  |  |
| ŕ   | Gérer les libellés                                                              | 2 Nouveau                            | message (Page 6)                                                                                | 4 Volet de l                                            | Volet de lecture <u>(Page 5)</u>               |  |  |  |  |  |  |
|     | T elect all libelie                                                             | - Itourouu                           | meeeage <u>mage of</u>                                                                          |                                                         |                                                |  |  |  |  |  |  |

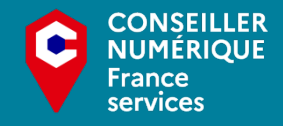

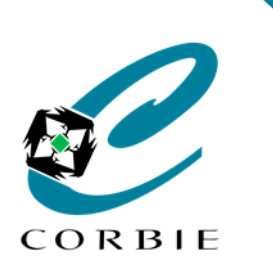

Guide d'utilisation

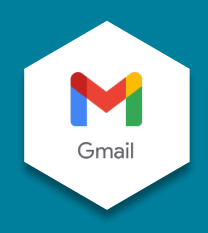

#### Interface - Volet de navigation / Volet de lecture

Ces deux volets sont liés. Lorsque l'on sélectionne un élément dans le volet de navigation le contenu

#### s'affiche dans le volet de lecture

| Les messages reçus                         | - |        | Boîte de réception |               | □ - C :                                                                              |                                      |             | 1-3 sur 3 < >                  | F⊦ *       |
|--------------------------------------------|---|--------|--------------------|---------------|--------------------------------------------------------------------------------------|--------------------------------------|-------------|--------------------------------|------------|
| Les messages marqués d'une étoile (suivis) |   | *      | Messages suivis    |               |                                                                                      | Réseaux sociaux                      | Pro         | omotions                       |            |
| Les messages en attente                    |   | C      | En attente         |               |                                                                                      |                                      |             |                                |            |
| Les messages envoyés                       |   | >      | Messages envoyés   | $\rightarrow$ |                                                                                      | RE: Wallpaper corbie - De : numericu | ue@mairie-c | ndows en confirmant les        | 10:28      |
| Les messages en cours non envoyés          |   |        | Brouillons         |               | □ ☆ numerique                                                                        | Wallpaper corbie - Cordialement Gu   | illaume GOE | BERT Conseiller Numériqu @     | 8 déc.     |
|                                            |   | ^      | Moins              |               |                                                                                      | Conditions d'utilisation · Confider  | ntialité ·  | Dernière activité sur le compt | e : 8 déc. |
| Les messages définis comme importants      |   |        | Important          |               | 0 Go utilisés sur 15 Go 🛛                                                            | Règlement du programme               |             |                                | Détails    |
| Les échanges en messagerie instantanée     |   | 9      | Tous les chats     | L 1           |                                                                                      |                                      |             |                                |            |
| Les messages avec envoi planifié           | - | ⋗      | Planifié           |               |                                                                                      |                                      |             |                                |            |
| Tous les messages (tous types)             |   | $\sim$ | Tous les messages  |               |                                                                                      |                                      |             |                                |            |
| Les messages détectés comme indésirables   | - | 0      | Spam               |               |                                                                                      |                                      |             |                                |            |
| Les messages supprimés                     |   |        | Corbeille          |               |                                                                                      |                                      |             |                                |            |
|                                            |   | •      | Catégories         | h –           |                                                                                      |                                      |             |                                |            |
| $\sim$                                     |   | \$     | Gérer les libellés | ⊫→            | Gestion des "Libellés" c'est-à-dire des familles. Ils permettent de classer les cour |                                      |             |                                | S          |
|                                            |   |        | Créer un libellé   |               | envoyés et reçus de manière ordonnée.                                                |                                      |             |                                |            |

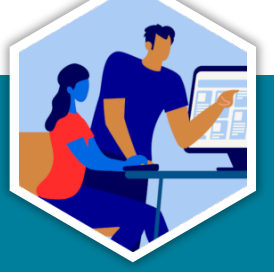

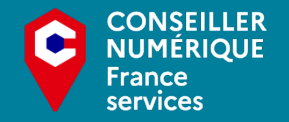

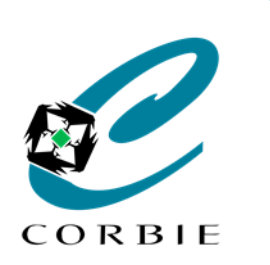

#### Guide d'utilisation

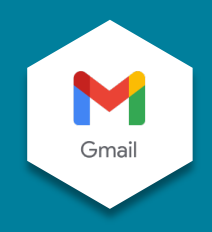

#### Interface - Nouveau message

| Lorsque vous souhaitez rédiger un 🕂 Nouveau message une                                            | e nouvelle fenêtre s'ouvre, en voici les différentes zones.                                                                                                    |  |  |  |  |
|----------------------------------------------------------------------------------------------------|----------------------------------------------------------------------------------------------------|--|--|--|--|
| Demande d'informations _ ~ ×                                                                       | Champ destinataire (Entrez les adresses de vos destinataires, les Cc et Cci permettent d'ajouter des personnes en copie ou en copie cachée)                                                                                              |  |  |  |  |
| Demande d'informations                                                                             | Objet du message (Entrez l'objet du message, c'est-à-dire un titre ou une brève description pour que le destinataire puisse comprendre en un clin d'œil)                                                                                 |  |  |  |  |
| Bonjour, je souhaiterai avoir des informations concernant les atelier numériques<br>D'avance merci | Corps du message (Message que vous souhaitez envoyer)<br>Une fois ces champs renseignés vous pouvez cliquer sur Envoyer -                                                                                                    |  |  |  |  |
| Cordialement           NUM Eric                                                                    | ou encore utiliser les différentes options disponibles en bas de la fenêtre A Options de mise en forme du message (couleurs, caractères)                                                                                                 |  |  |  |  |
| Envoyer - A D 🖙 😂 🗠 🗖 🗞 🧭 🗄 🗎                                                                      | <ul> <li>Joindre des fichiers (documents, photos)</li> <li>Insérer un lien (vers des sites internet)</li> <li>Insérer des émoticônes (smileys, symboles)</li> <li>Insérer des fichiers en provenance de votre "Google drive".</li> </ul> |  |  |  |  |
| Supprime le brouillon en cours                                                                     | <ul> <li>Insérer des photos (directement dans le message)</li> <li>Mode confidentiel (empêche les destinataires de transférer le message)</li> <li>Signature (Ajoute une signature en fin de message)</li> </ul>                         |  |  |  |  |
|                                                                                                    |                                                                                                    |  |  |  |  |

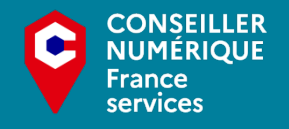

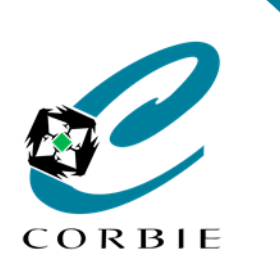

#### Guide d'utilisation

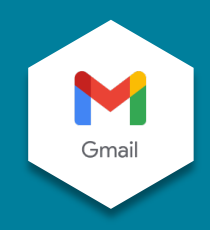

#### Interface - Barre de menus

Dans l'interface de "Gmail" une petite barre de menu est disponible en haut à droite.

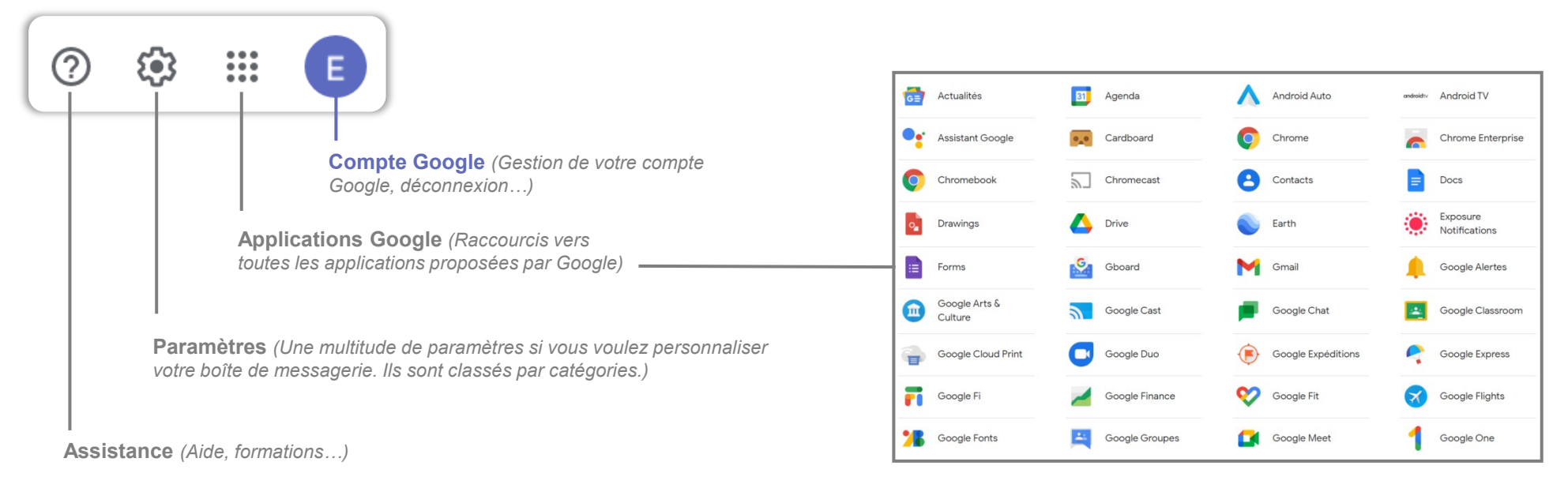

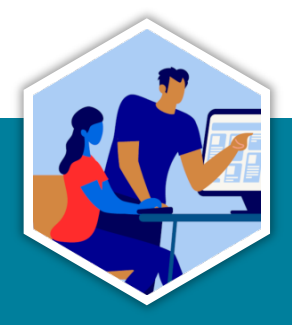

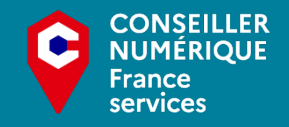

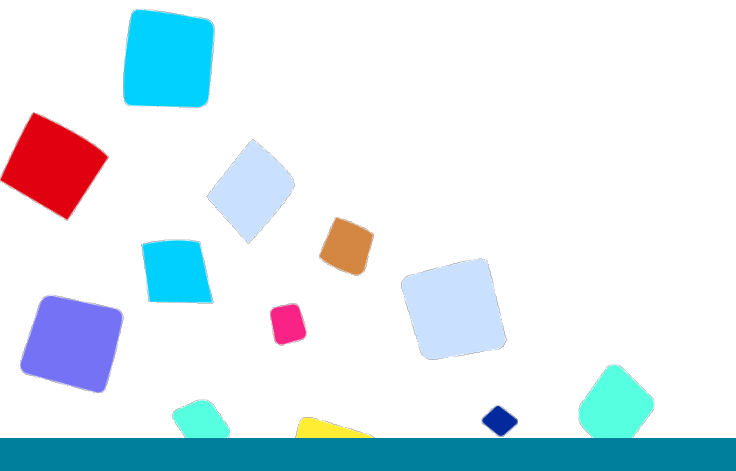

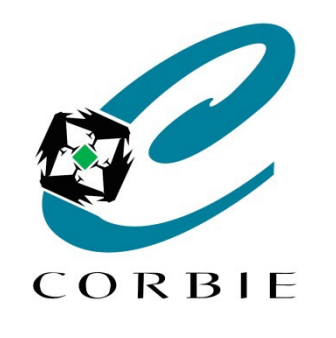

# Vous avez terminé... A vous de jouer!

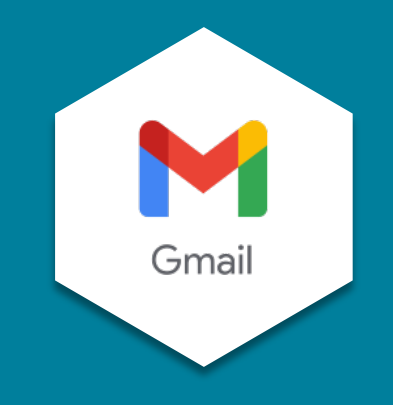

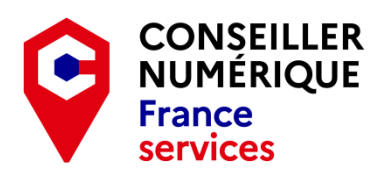

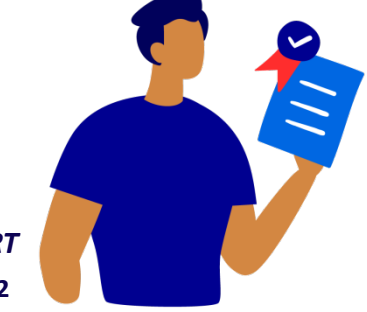

Guillaume GOBERT 26/01/2022